## **COURSELEAF - COURSE PROPOSAL**

1. To propose a new course, access the CourseLeaf by logging into:

https://catalogedits.washburn.edu/courseadmin/

 You may need to login! the Washburn screen, enter your Washburn email address and network Password. Click Sign In.

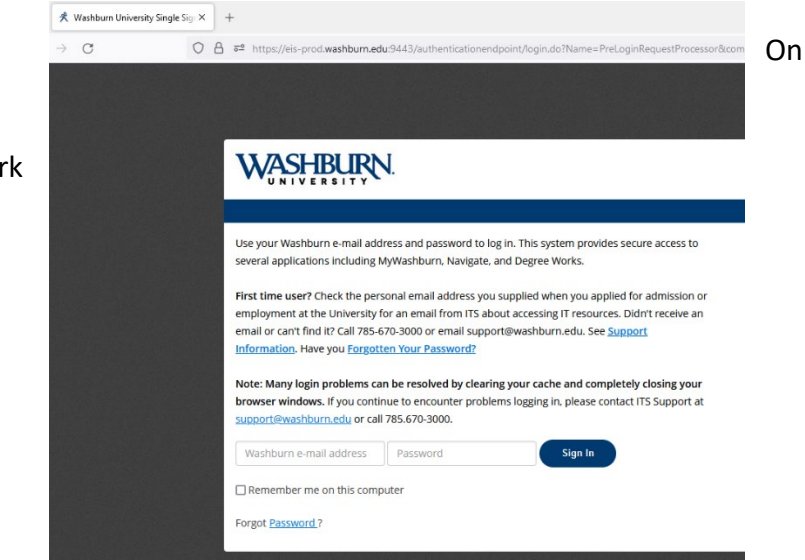

3. Click on the red icon in the middle of the screen to complete your login.

| 单 📌 Co                                                                            | urse Inventory Management $	imes$                                                                                                    | +                                                                                                    |                                                        | $\sim$          | - 0                            |
|-----------------------------------------------------------------------------------|----------------------------------------------------------------------------------------------------|----------------------------------------------------------------------------------------------------|--------------------------------------------------------|-----------------|--------------------------------|
| $\rightarrow$ G                                                                   | ◯ 🛆 🔤 https://cata                                                                                                    | logedits.washburn.edu/courseadmin/                                                                                                    | 80%                                                    |                 |                                |
|                                                                                   | SURN.                                                                                                    |                                                                                                    |                                                        |                 |                                |
| Course In                                                                         | ventory Managem                                                                                                    | nent                                                                                                    |                                                        |                 | Help 😡                         |
| Search, edit, add,<br>Use an asterisk (*<br>with "MATH", and<br>Quick Searches pr | and inactivate courses.<br>) in the search box as a wild card.<br>*MATH* everything that contains<br>ovides a list of predefined search | For example, MATH* will find everything that<br>s "MATH". The system searches the Course Cr<br>categories to use.<br>earch Please Complete Log In N | t starts with "MAT<br>ode, Title, Workfle<br>ew Clarse | TH", *MATH even | rything that ends<br>I Status. |
|                                                                                   |                                                                                                    | In order to authorize your ability to<br>update, please click the icon to<br>complete your log in                                                   |                                                        |                 | ^                              |
|                                                                                   |                                                                                                    |                                                                                                    |                                                        |                 | ~                              |

4. Click the green **Propose New Course** button. A new window will pop open.

| Course Ir                                                                      | You are logged in as<br>holly.broxterman<br>Help 🌚                                                                                                    |                                                                             |               |              |
|--------------------------------------------------------------------------------|----------------------------------------------------------------------------------------------------|-----------------------------------------------------------------------------|---------------|--------------|
| Search, edit, add<br>Use an asterisk ('<br>with "MATH", an<br>Quick Searches p | l, and inactivate courses.<br>*) in the search box as a wild card. For example, MATH* will find everything that<br>d *MATH* everything that contains "MATH". The system searches the Course Co<br>provides a list of predefined search categories to use.<br>Search Archive - OR - Propose Ne | starts with "MATH", *MAT<br>de, Title, Workflow step in<br>w Course Quick S | d CIM Status. | ıds          |
| Course Code                                                                    | Title                                                                                                    | Workflow                                                                    | Status        |              |
| AN 200                                                                         | Special Topics in Anthropology                                                                                                    |                                                                             | edited        | ^            |
| AN 300                                                                         | Special Topics in Anthropology                                                                                                    |                                                                             | edited        |              |
| AN 332                                                                         | Forensic Anthropology in Popular Culture                                                                                                    |                                                                             | added         |              |
| AN 334                                                                         | Archaeological Myths, Frauds, and Controversies                                                                                                    |                                                                             | added         |              |
| AN 400                                                                         | Special Topics in Anthropology                                                                                                    |                                                                             | edited        |              |
| BI 311                                                                         | Field Ecology                                                                                                    | CA Dean                                                                     | added         |              |
| DI 040                                                                         | D devices l Delana                                                                                                    | CA Dava                                                                     | - 44 - 4      | $\checkmark$ |

🐞 New Record — Mozilla Firefox

5. In the Course Inventory window, review the following fields. <u>The fields</u> <u>outlined in red</u> <u>are required</u>:

| ◯ A == http:                                   | s://catalogedits. <b>washburr</b> | n.edu/courseleaf/co | urseleaf.cgi?page=/ | courseadmin/index.htm | 18Lste 80%    | ☆    | $\equiv$ |
|------------------------------------------------|-----------------------------------|---------------------|---------------------|-----------------------|---------------|------|----------|
|                                                | IRN.                              |                     |                     |                       |               |      | Â        |
| Course Inve                                    | entory                            |                     |                     |                       |               | ġ,   |          |
| New Course Prop                                | osal                              |                     |                     | Propose New fro       | m Existing Co | urse |          |
| Summarize<br>Proposal and<br>Include Rationale |                                   |                     |                     | li,                   |               |      |          |
| Prefix                                         | Select                            | ~                   | Course Number       |                       |               |      |          |
| Department                                     | Select Department                 | ~                   |                     |                       |               |      |          |
| College                                        | Select College                    | ~                   |                     |                       |               |      |          |
| Academic Level                                 | Select                            | ~                   |                     |                       |               |      |          |
| Course Title                                   |                                   |                     |                     | ן                     |               |      |          |
| Short Title                                    |                                   |                     |                     |                       |               |      |          |
|                                                | 30 characters remaining           |                     |                     |                       |               |      |          |
| Effective Term                                 | Select v                          |                     |                     |                       |               |      |          |
| Credits                                        |                                   |                     |                     |                       |               |      |          |
| Instruction Types                              |                                   |                     |                     |                       |               |      |          |
|                                                | Activity (X)                      | Art Studio (G)      | 🛄 Art Studio        | o (G1)                |               |      |          |
|                                                | Art Studio (G2)                   | Art Studio (G3)     | Capstone            | /Thesis (N)           |               |      |          |
|                                                | Clinical (F)                      | Clinical (F1)       | Competit            | ion (Q)               |               |      |          |
|                                                | Competition (Q1)                  | Ensemble (E)        | 🛄 Ensemble          | e - Large (EL)        |               |      |          |

\_

 $\times$ 

NOTE: If you click on the green **Propose New from Existing Course** button in the top right corner, you can select an existing course and copy it over into the new program. Use this when you have a new course that may have similar structure / data to the new course. This will eliminate the need to fill out a blank form and save time.

Select the College in the drop-down menu and then select Subject. Once you have selected the course (hover mouse over program and click to highlight), click the **Add Selected** button.

| ۏ CourseLeaf - Select Course&type=loadcour                   | se−Mo − □ ×              |
|--------------------------------------------------------------|--------------------------|
| O 🛆 📼 https://catalogedits.washbu                            | urn.edu/courseleaf/c ☆ ≡ |
| College of Arts and Sciences                                 | v                        |
| Art (AR)                                                     | <b>v</b>                 |
| AR 100 Intro to Visual Arts Studio                           | ^                        |
| AR 101 Survey of Art History, Prehistoric<br>to Medieval     |                          |
| AR 102 Survey of Art History, Renaissance<br>to Contemporary |                          |
| AR 103 Introduction to Art                                   |                          |
| AR 105 Art & Mus: Parallels & Inter.                         |                          |
| AR 114 Art & Architecture in KS                              |                          |
| AR 116 Art In Health                                         |                          |
| AR 120 2D Design: Digital Elements                           |                          |
| AR 121 3-D Design                                            |                          |
| AR 131 Basic Photo Imaging                                   |                          |
| AR 140 Drawing I                                             |                          |
| AR 141 Drawing II                                            |                          |
| AR 142 Survey of Art Materials                               |                          |
| AR 219 Introduction to Printmaking                           | ~                        |
| Quick Add: Add Cou                                           | rse                      |
| Add Selected                                                 | Close                    |

If you select the wrong course, click the green **Propose New from Existing Course** and select the Course. Click Ok to overwrite the old data. If you do not wish to move forward, you can scroll to the bottom of the Course Inventory page and click the red **Cancel** button.

- 6. If you have started with a blank form, the following fields outlined in red are required to have data in the field before saving or sending to workflow. If you have copied over data from an existing program, the required fields are still outlined in red. Edit data as needed. Be sure to confirm if data is correct or needs updated too!
  - a. **Summarize Proposal and Include Rationale**: Provide a summary and the rationale for offering this course.
  - b. **Prefix**: Select the instructional area
  - c. **Course Number**: Select 'Click here to find unused course numbers.' The list will identify used active courses in white and use inactive courses in grey. Unused course number will not be listed.
    - i. Identify an unused course number and close the course list.
    - ii. Enter the course number. NOTE: If you need to activate an inactive course number, contact <a href="mailto:vpaa@washburn.edu">vpaa@washburn.edu</a>
  - d. Department/College: Will auto-fill
  - e. Division: Select if appropriate
  - f. Academic Level: Select the appropriate level
  - g. Course Title: Complete course title
  - h. **Short Title**: Limit 30 characters including spaces. Use upper- and lower-case letters. Do not use periods in the title.
  - i. Effective Term: Select the appropriate term
  - j. **Credits**: Enter the appropriate number of credits (note: be specific about a range of credits or options- Example: 0-3 credit vs. 0 or 3 credits)
  - k. Instruction Type: Select the appropriate instruction type from the list

- I. Course Catalog Description: Enter course description.
- m. Grade Mode: Select the appropriate mode.
- n. Fill-in the additional fields, when applicable.
- 7. After completing the form, select one of the following buttons:

|--|

NOTE: Once a proposal is moved into Workflow, you can see the steps in the Workflow on the right side of the Course Proposal along with the Approval Path. This workflow cannot be bypassed.

## **Revising Existing Courses**

- 1. Enter course in box to find an existing course (Example: EN 300 must include space between course code and course number)
  - a. Use an asterisk (\*) in the search box as a wild card

| Course Ir                                                                                                    |                                                                                                    | You are logged in a<br>holly,broxterma<br>He <sup>l</sup> |                                                                           |  |  |  |
|----------------------------------------------------------------------------------------------------|----------------------------------------------------------------------------------------------------|-----------------------------------------------------------|---------------------------------------------------------------------------|--|--|--|
| Search, edit, add, and inactivate courses.<br>Use an asterisk (*) in the search box as a wild card. For example, MATH* will find everything that starts with "MATH", *MATH everything that<br>with "MATH", and *MATH* everything that contains "MATH". The system searches the Course Code, Title, Workflow step and CIM Status.<br>Quick Searches provides a list of predefined search categories to use.<br>Search OR - Propose New Course Quick Searches V |                                                                                                    |                                                           |                                                                           |  |  |  |
|                                                                                                    |                                                                                                    | CO UUUN 3                                                 | earches v                                                                 |  |  |  |
| Course Code                                                                                                    | Title                                                                                                    | Workflow                                                  | Status                                                                    |  |  |  |
| Course Code<br>AN 200                                                                                                    | Title   Special Topics in Anthropology                                                                                                    | Workflow                                                  | Status<br>edited                                                          |  |  |  |
| Course Code<br>AN 200<br>AN 300                                                                                                    | Title   Special Topics in Anthropology   Special Topics in Anthropology                                                                                                    | Workflow                                                  | Status<br>edited<br>edited                                                |  |  |  |
| Course Code       AN 200       AN 300       AN 332                                                                                                    | Title   Special Topics in Anthropology   Special Topics in Anthropology   Forensic Anthropology in Popular Culture                                                                                                    | Workflow                                                  | Status<br>edited<br>edited<br>added                                       |  |  |  |
| Course Code       AN 200       AN 300       AN 332       AN 334                                                                                                    | Title   Special Topics in Anthropology   Special Topics in Anthropology   Forensic Anthropology in Popular Culture   Archaeological Myths, Frauds, and Controversies                                                  | Workflow                                                  | Status<br>edited<br>edited<br>added<br>added                              |  |  |  |
| Course Code       AN 200       AN 300       AN 332       AN 334       AN 400                                                                                                    | Title   Special Topics in Anthropology   Special Topics in Anthropology   Forensic Anthropology in Popular Culture   Archaeological Myths, Frauds, and Controversies   Special Topics in Anthropology                 | Workflow                                                  | Status<br>edited<br>edited<br>added<br>added<br>edited                    |  |  |  |
| Course Code       AN 200       AN 300       AN 332       AN 334       AN 400       BI 311                                                                                                    | Title   Special Topics in Anthropology   Special Topics in Anthropology   Forensic Anthropology in Popular Culture   Archaeological Myths, Frauds, and Controversies   Special Topics in Anthropology   Field Ecology | Workflow<br>CA Dean                                       | Status<br>edited<br>edited<br>added<br>edited<br>added<br>edited<br>added |  |  |  |

- 2. Click the green Search button.
- 3. Find course in list and click to select/highlight.

4. Once selected, scroll down the page to see a preview of the course. Click the green **Edit Course** button to edit.

| Export to Word 🗐<br>Shred Proposal          | -                                               | Edit Course<br>Preview Workflow |
|---------------------------------------------|-------------------------------------------------|---------------------------------|
| Viewing: AN 20                              | 0 : Special Topics in Anthropology              |                                 |
| Last euit. 09/10/22                         | 2 10.20 am                                      |                                 |
| Catalog Pages<br>referencing this<br>course | <u>Anthropology</u><br><u>Anthropology (AN)</u> |                                 |

5. The form will open in a new window. Edit course as needed.

| 📦 Edit Record — Moz                            | illa Firefox                   |                           |                         | -                     |   | × |
|------------------------------------------------|--------------------------------|---------------------------|-------------------------|-----------------------|---|---|
| O A == https:                                  | //catalogedits.washburn.       | edu/courseleaf/courseleaf | .cgi?page=/courseadmin/ | 211/index.htm 80%     | ☆ | ≡ |
|                                                | ŖN.                            |                           |                         |                       |   | ^ |
| Course Inver                                   | ntory                          |                           |                         |                       |   |   |
| Editing: AN 200                                | ): Special Topics              | in Anthropolog            | <u>sy</u>               |                       |   |   |
| Change Type                                    | Select                         | ~                         |                         |                       |   |   |
| Summarize<br>Proposal and<br>Include Rationale |                                |                           |                         | lii                   |   |   |
| Prefix                                         | AN - Anthropology              | ✓ Course                  | Number 200              | Course Numbers in Use | 2 |   |
| Department                                     | Sociology/Anthropology         | ~                         |                         |                       |   |   |
| College                                        | College of Arts and Sciences   | ~                         |                         |                       |   |   |
| Division                                       | Social Sciences                | ~                         |                         |                       |   |   |
| Academic Level                                 | Undergraduate                  | v                         |                         |                       |   |   |
| Course Title                                   | Special Topics in Anthropo     | logy                      |                         |                       |   |   |
| Short Title                                    | Special Topics in Anthropology |                           |                         |                       |   |   |
|                                                | 0 characters remaining         |                           |                         |                       |   |   |
| Approved General<br>Education Course           | ○ Yes ○ No                     |                           |                         |                       |   |   |
| Effective Term                                 | Select v                       |                           |                         |                       |   |   |
| Credits                                        | 1-3                            |                           |                         |                       |   |   |
| Instruction Types                              |                                |                           |                         |                       |   |   |
|                                                | Activity (X)                   | Art Studio (G)            | Art Studio (G1)         |                       |   |   |
|                                                | Art Studio (G2)                | Art Studio (G3)           | Capstone/Thesis (N)     |                       |   |   |
|                                                | Clinical (F)                   | Clinical (F1)             | Competition (Q)         |                       |   |   |
|                                                | Competition (Q1)               | Ensemble (E)              | Ensemble - Large (EL)   |                       |   |   |
|                                                | Ensemble - Small (ES)          | Independent Study (I)     | Independent Study (I2)  |                       |   |   |
|                                                | Independent Study (13)         | (O)                       | (01)                    |                       |   |   |
|                                                | Job Training (JT)              | (J)                       | Journal (J1)            |                       |   |   |
|                                                | 🗖 Lab (L)                      | Lecture (C)               | Lecture (C1)            |                       |   |   |

## NOTE: All required fields are indicated with a red box)

- a. **Change Type:** Is this a significant or not significant change? Select.
- b. **Summarize Proposal and Include Rationale**: Provide a summary and the rationale for offering this course.
- c. **Prefix**: Select the instructional area
- d. **Course Number**: Select 'Click here to find unused course numbers.' The list will identify used active courses in white and use inactive courses in grey. Unused course number will not be listed.
  - i. Identify an unused course number and close the course list.
  - ii. Enter the course number. NOTE: If you need to activate an inactive course number, contact <a href="mailto:vpaa@washburn.edu">vpaa@washburn.edu</a>
- e. Department/College: Will auto-fill
- f. **Division**: Select if appropriate
- g. Academic Level: Select the appropriate level
- h. Course Title: Complete course title
- i. **Short Title**: Limit 30 characters including spaces. Use upper- and lower-case letters. Do not use periods in the title.
- j. Effective Term: Select the appropriate term
- k. **Credits**: Enter the appropriate number of credits (note: be specific about a range of credits or options- Example: 0-3 credit vs. 0 or 3 credits)
- I. Instruction Type: Select the appropriate instruction type from the list
- m. Course Catalog Description: Enter course description.
- n. Grade Mode: Select the appropriate mode.
- o. Fill-in the additional fields, when applicable.
- 8. After completing the form, select one of the following buttons:

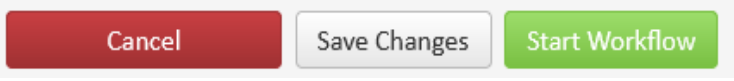

NOTE: Once a proposal is moved into Workflow, you can see the steps in the Workflow on the right side of the Course Proposal along with the Approval Path. This workflow cannot be bypassed.

*For any additional questions, contact Holly Broxterman at <u>holly.broxterman@washburn.edu</u> <i>or x. 3870.*